## Faculty and Advisors/Mentors Human Subjects Training Certificates Upload

Before students can submit their applications, faculty and advisors/mentors must upload their human subjects training certificates if the IRB has not informed you that your information is in the system.

1. From your *Dashboard* click on **User Attachments**.

|                                                          | Home Find Study (Ctrl+Q)                  |                                                              |                      |                                                                                                    |           |                                        |                             |                                   |         |  |  |  |
|----------------------------------------------------------|-------------------------------------------|--------------------------------------------------------------|----------------------|----------------------------------------------------------------------------------------------------|-----------|----------------------------------------|-----------------------------|-----------------------------------|---------|--|--|--|
|                                                          | My IRBManager                             |                                                              |                      |                                                                                                    |           | Take a tour                            | Help                        | Tester's Settings                 | Sign of |  |  |  |
|                                                          | Studies (0 Active)                        |                                                              |                      |                                                                                                    |           | Notices                                |                             |                                   |         |  |  |  |
| UNIVERSITY OF                                            | • You are not ass                         | <ul> <li>You are not associated with any Studies.</li> </ul> |                      |                                                                                                    |           |                                        | Link to the ULV IRB Website |                                   |         |  |  |  |
| LAVERNE                                                  | xForms (1 Active)                         |                                                              |                      |                                                                                                    |           | Link to IRBManag                       | <u>er Train</u>             | ing Resources                     |         |  |  |  |
|                                                          | • You have <u>0 uns</u>                   | • You have <u>0 unsubmitted</u> xForms.                      |                      |                                                                                                    |           |                                        |                             | Link to the ULV IRB Example Forms |         |  |  |  |
|                                                          | <ul> <li>You have <u>1xFor</u></li> </ul> | • You have 1xForm being processed at a later stage.          |                      |                                                                                                    |           |                                        |                             | Link to the ULV IRB Policies      |         |  |  |  |
| Actions                                                  | • There are 1 xFc                         | orms awaiting your attention                                 | in.                  |                                                                                                    |           | Link to the ULV IRB Reviewer Checklist |                             |                                   |         |  |  |  |
| Click here to submit a<br>Mentor Approved<br>Application |                                           |                                                              |                      |                                                                                                    |           | Link to HHS.gov (                      | Code of F                   | Regulations                       |         |  |  |  |
| Click here to submit an<br>Initial ULV IRB applicatio    | n                                         |                                                              |                      |                                                                                                    |           |                                        |                             |                                   |         |  |  |  |
| Start xForm                                              | My Studies (0 Active)                     |                                                              |                      |                                                                                                    |           |                                        |                             |                                   |         |  |  |  |
| Show Local Study Id                                      | Study                                     | - Site                                                       | * <b>PI</b>          | Study Title                                                                                                    | Expires   |                                        | * S                         | tatus                             | ۰       |  |  |  |
| Recent Items                                             |                                           |                                                              |                      |                                                                                                    |           |                                        |                             |                                   |         |  |  |  |
| Messages                                                 |                                           |                                                              |                      |                                                                                                    |           |                                        |                             |                                   |         |  |  |  |
| Welcome to IRBManager<br>at <b>LaVerne</b>               |                                           |                                                              |                      |                                                                                                    |           |                                        |                             |                                   |         |  |  |  |
| My Documents & Form                                      | s                                         |                                                              |                      |                                                                                                    |           |                                        |                             |                                   |         |  |  |  |
| 0 User Attachments                                       |                                           |                                                              |                      |                                                                                                    |           |                                        |                             |                                   |         |  |  |  |
| xForms                                                   |                                           |                                                              |                      |                                                                                                    |           |                                        |                             |                                   |         |  |  |  |
|                                                          | T                                         |                                                              |                      |                                                                                                    |           |                                        |                             |                                   |         |  |  |  |
|                                                          | 1                                         |                                                              |                      |                                                                                                    |           |                                        |                             |                                   |         |  |  |  |
|                                                          |                                           |                                                              |                      |                                                                                                    |           |                                        |                             |                                   |         |  |  |  |
|                                                          |                                           |                                                              |                      |                                                                                                    |           |                                        |                             |                                   |         |  |  |  |
|                                                          |                                           |                                                              |                      |                                                                                                    |           |                                        |                             |                                   |         |  |  |  |
|                                                          |                                           |                                                              | Co<br>Blue Öyster (5 | pyright ©2000-2016 BEC All Rights Reserved.<br>1/Release/57c7f70c6f43f74926f4fc5e5b65c81bl<br>PRODWEB4 at 2016-08-22 03:01:46Z<br>Page generated in 0.039 seconds. | '034493d) |                                        |                             |                                   |         |  |  |  |
|                                                          |                                           |                                                              |                      |                                                                                                    |           |                                        |                             |                                   |         |  |  |  |

2. The following screen will appear. Click on Add Attachment.

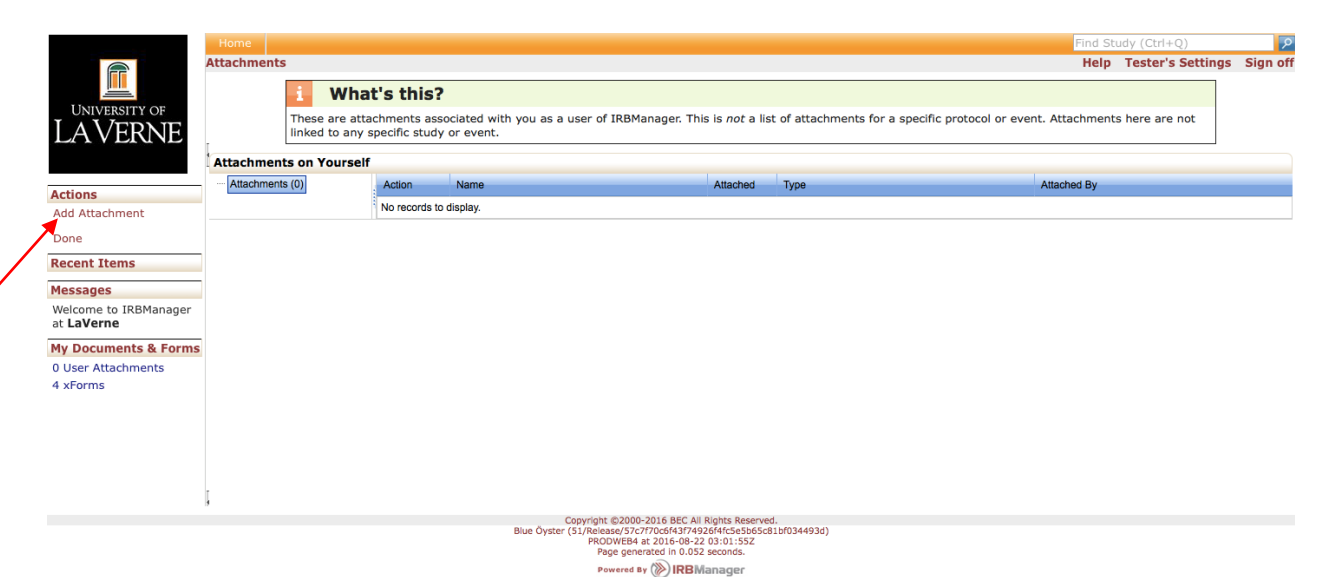

3. The following screen will appear. Click on the drop down box for **Type** and select **Current Human Subjects Training Certificate.** 

|                                                                                                    | Hama                     |                                                                                                    | East Ch |                   |          |
|----------------------------------------------------------------------------------------------------|--------------------------|----------------------------------------------------------------------------------------------------|---------|-------------------|----------|
|                                                                                                    | Add Attachment           |                                                                                                    | Help    | Tester's Settings | Sign off |
| <u> </u>                                                                                                    | Add Attachment to Yourse | lf                                                                                                    |         |                   |          |
| UNIVERSITY OF                                                                                                    | Name:                    | (leave blank to use name of uploaded file)                                                                                                    |         |                   |          |
| LAVERNE                                                                                                    | Type:                    | Copyright Permissions for Study Material(s)                                                                                                    |         |                   |          |
|                                                                                                    | File:                    | Select                                                                                                    |         |                   |          |
| Actions<br>Done<br>Recent Items<br>Messages<br>Welcome to IRBManager<br>at LaVerne<br>My Documents & Forms<br>0 User Attachments<br>4 xForms |                          | ttach                                                                                                    |         |                   |          |
|                                                                                                    |                          | Convictor #2000-2016 BEC AI Stocks Resound                                                                                                    |         |                   |          |
|                                                                                                    |                          | Blue Öyster (51)/Reissay/57(7770564397492364(45-656563110344936)<br>RROOVER 44 2016-0-92 201302:062<br>Page generated in 0.076 seconds.<br>Powere 49 (1) IRBManager |         |                   |          |

4. The following screen will appear. Click on **Select**.

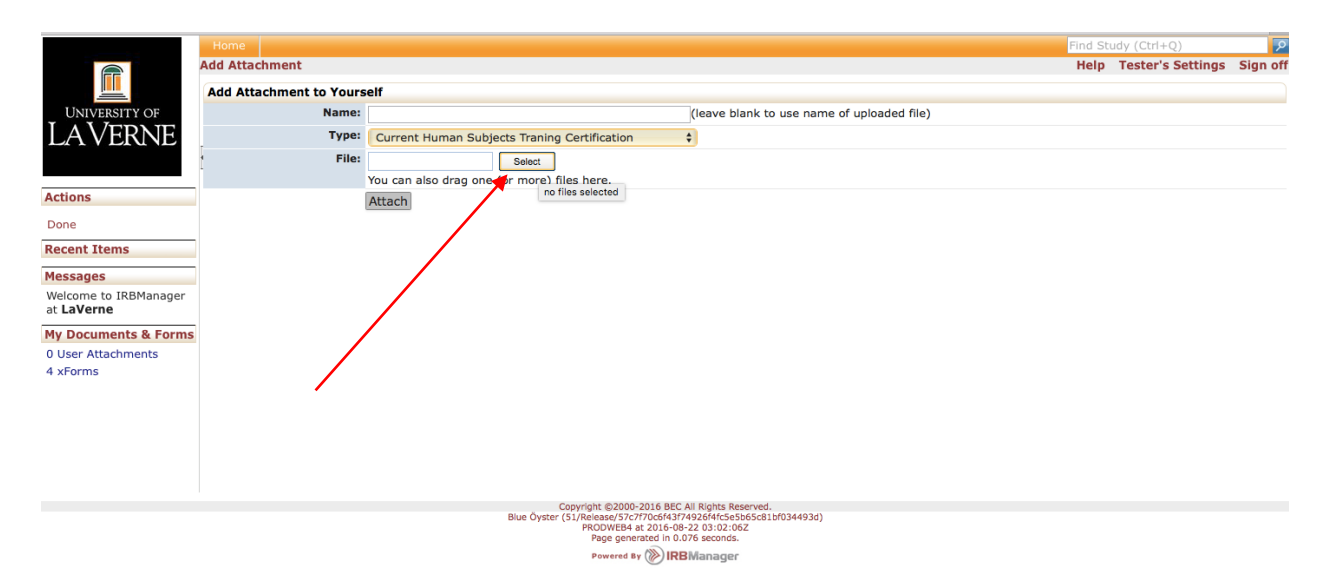

5. Select the document you want to download using procedures for your computer type (e.g. Mac). The following screen will appear with the file name you selected next to **File**. Click **Attach**.

|                                                                                                    | Home                     |                                                                                                    | Find Study (Ctrl+Q) |                   |          |  |  |  |  |
|----------------------------------------------------------------------------------------------------|--------------------------|----------------------------------------------------------------------------------------------------|---------------------|-------------------|----------|--|--|--|--|
|                                                                                                    | Add Attachment           |                                                                                                    | Help                | Tester's Settings | Sign off |  |  |  |  |
|                                                                                                    | Add Attachment to Yourse | elf                                                                                                    |                     |                   |          |  |  |  |  |
| UNIVERSITY OF                                                                                                    | Name:                    | (leave blank to use name of uploaded file)                                                                         |                     |                   |          |  |  |  |  |
| LAVERNE                                                                                                    | Туре:                    | Current Human Subjects Traning Certification                                                                       |                     |                   |          |  |  |  |  |
| Actions                                                                                                    | file:                    | Soreen Shot 2016-08-20 at 6.04.53 PM.png x Remove     Select You can also dran one (or more) files here            |                     |                   |          |  |  |  |  |
| Done<br>Recent Items<br>Messages<br>Welcome to IRBManager<br>at LaVerne<br>My Documents & Forms<br>0 User Attachments<br>4 xForms |                          | Attach                                                                                                    |                     |                   |          |  |  |  |  |
|                                                                                                    |                          | Copyright ©2000-2016 BEC All Rights Reserved.<br>Blue Öyster (51/Release/57c7/70c6/43/74926/4/c5e5b65c81bf034493d) |                     |                   |          |  |  |  |  |
|                                                                                                    |                          | PRODWEB4 at 2016-08-22 03:02:06Z<br>Page generated in 0.076 seconds.                                               |                     |                   |          |  |  |  |  |
|                                                                                                    |                          |                                                                                                    |                     |                   |          |  |  |  |  |

6. The following screen will appear. Click **Done** to return to your *Dashboard*.

|                                | Home                    |                                                                                                    |                                                                                            |                                 |                                              | Find St     | udy (Ctrl+Q)      | P        |  |  |
|--------------------------------|-------------------------|----------------------------------------------------------------------------------------------------|--------------------------------------------------------------------------------------------|---------------------------------|----------------------------------------------|-------------|-------------------|----------|--|--|
|                                | Attachments             |                                                                                                    |                                                                                            |                                 |                                              | Help        | Tester's Settings | Sign off |  |  |
|                                | i Wha                   | at's this?                                                                                                    |                                                                                            |                                 |                                              |             |                   |          |  |  |
| UNIVERSITY OF                  | These are att           | These are attachments associated with you as a user of IRBManager. This is not a list of attachments for a specific protocol or event. Attachments here are not |                                                                                            |                                 |                                              |             |                   |          |  |  |
| LAVERNE                        | linked to any           | specific study                                                                                                    | or event.                                                                                  |                                 |                                              |             |                   |          |  |  |
|                                | Attachments on Yourself |                                                                                                    |                                                                                            |                                 |                                              |             |                   |          |  |  |
| Actions                        | Attachments (1)         | Action                                                                                                    | Name                                                                                       | Attached                        | Туре                                         | Attached By |                   |          |  |  |
| Add Attachment                 |                         | 🖉 👒 🗎 🗙                                                                                                    | Screen Shot 2016-08-20 at 6.04.53 PM.png                                                   | 8/21/2016                       | Current Human Subjects Traning Certification | tester      |                   |          |  |  |
| Done                           |                         |                                                                                                    |                                                                                            |                                 |                                              |             |                   |          |  |  |
| Recent Items                   | -                       |                                                                                                    |                                                                                            |                                 |                                              |             |                   |          |  |  |
| Messages                       | -                       |                                                                                                    |                                                                                            |                                 |                                              |             |                   |          |  |  |
| Welcome to IRBManager          |                         |                                                                                                    |                                                                                            |                                 |                                              |             |                   |          |  |  |
| at LaVerne                     | _                       |                                                                                                    |                                                                                            |                                 |                                              |             |                   |          |  |  |
| My Documents & Forms           | 5                       |                                                                                                    |                                                                                            |                                 |                                              |             |                   |          |  |  |
| 1 User Attachments<br>4 xForms |                         |                                                                                                    |                                                                                            |                                 |                                              |             |                   |          |  |  |
|                                |                         |                                                                                                    |                                                                                            |                                 |                                              |             |                   |          |  |  |
|                                |                         |                                                                                                    |                                                                                            |                                 |                                              |             |                   |          |  |  |
|                                |                         |                                                                                                    |                                                                                            |                                 |                                              |             |                   |          |  |  |
|                                |                         |                                                                                                    |                                                                                            |                                 |                                              |             |                   |          |  |  |
|                                | Ţ.                      |                                                                                                    |                                                                                            |                                 |                                              |             |                   |          |  |  |
|                                |                         |                                                                                                    | Copyright ©2000-2016 BEC A                                                                 | II Rights Reserve               | d.                                           |             |                   |          |  |  |
|                                |                         |                                                                                                    | Blue Oyster (51/Release/57c7f70c6f43f74<br>PRODWEB4 at 2016-08-2<br>Pace concerted in 0.05 | 926f4fc5e5b65c8<br>22 03:03:16Z | 11bf034493d)                                 |             |                   |          |  |  |
|                                |                         |                                                                                                    | Powered By WIRB                                                                            | Vlanager                        |                                              |             |                   |          |  |  |